- 1. Заходим в личный кабинет в раздел "Результаты и достижения"
- 2. Заходим в раздел "Общественные достижения"

| 💷 🏼 🥥 ИСУ ИТМО             |   | Личный кабинет                    |            |         |                        |                                              |                         | A [192  | 222] Петухова А.А. 🗸 |                    |            |
|----------------------------|---|-----------------------------------|------------|---------|------------------------|----------------------------------------------|-------------------------|---------|----------------------|--------------------|------------|
|                            | × | Результаты + добавить результат - |            |         |                        |                                              |                         |         | сультат + До         | бавить мероприятие |            |
| 🌐 Стартовая страница       |   |                                   |            |         |                        |                                              |                         |         |                      |                    |            |
|                            | • | Публикации                        | РИДы       | Проекты | Участие в мероприятиях | Спортивные и культурно-творческие достижения | Общественные достижения | Награды | Остальные            |                    |            |
| Ф Результаты и достижения  | ~ | Картотека                         |            |         |                        |                                              |                         |         |                      |                    |            |
| 🗄 Публикации               |   |                                   |            |         |                        |                                              |                         |         |                      |                    |            |
| 🛱 Проекты                  |   |                                   |            |         |                        |                                              |                         |         |                      |                    | + Добавить |
| ©рид                       |   |                                   | 50 ¥ Baren |         |                        |                                              |                         |         | Тенск                |                    |            |
| 👸 Другие результаты        |   |                                   |            |         |                        |                                              |                         |         |                      |                    |            |
| 🗋 Отчеты                   |   |                                   |            |         | Тип                    | Выходные данные                              |                         | Статус  |                      |                    |            |
| Э Административные сервисы | > | Ľ                                 |            | SMM     |                        |                                              |                         |         | в работе             |                    |            |
|                            | • | Ľ                                 |            | SMM     |                        |                                              |                         |         | в работе             |                    |            |
| Представленность и         | , | 1-2 из 2                          |            |         |                        |                                              |                         |         |                      | «c c               | 1 > »      |

## 3. Нажимаем кнопку "Добавить"

| 💷  ИСУ ИТМО                          | Личный кабинет                          |      |         |                        |                                              |                         |         | [192222] Петухова А.А. | ~                          |  |
|--------------------------------------|-----------------------------------------|------|---------|------------------------|----------------------------------------------|-------------------------|---------|------------------------|----------------------------|--|
| Поиск по меню                        | Результаты + добашить результат + добаш |      |         |                        |                                              |                         |         |                        | ътат + Добавить мероприяти |  |
| 🌐 Стартовая страница                 |                                         |      |         |                        |                                              |                         |         |                        |                            |  |
| O Образование и наука >              | Публикации                              | РИДы | Проекты | Участие в мероприятиях | Спортивные и культурно-творческие достижения | Общественные достижения | Награды | Остальные              |                            |  |
| Ф Результаты и достижения •          | Картотека                               |      |         |                        |                                              |                         |         |                        |                            |  |
| 🖪 Публикации                         |                                         |      |         |                        |                                              |                         |         |                        |                            |  |
| 🛱 Проекты                            | + Addam                                 |      |         |                        |                                              |                         |         |                        |                            |  |
| © рид                                | 50 V Renex                              |      |         |                        |                                              |                         |         |                        |                            |  |
| 👸 Другие результаты                  |                                         |      |         |                        |                                              |                         |         |                        |                            |  |
| 🔓 Отчеты                             |                                         |      |         | Тип                    | Выходные                                     | Выходные данные         |         | Статус                 |                            |  |
| Ф Административные сервисы >         | Ľ                                       |      | SMM     |                        |                                              |                         |         | в работе               |                            |  |
| Ф ІТ-сервисы                         | Ľ                                       |      | SMM     |                        |                                              |                         |         | в работе               |                            |  |
| О Представленность и<br>коммуникации | 1-2 из 2                                |      |         |                        |                                              |                         |         |                        |                            |  |

### 4. Нажимаем кнопку "Редактировать"

| у Линный кобинет<br>урасных вреду ЛЬТАТА                                             | 🖋 Редактировать 📋 Удалить 🤇 Назад |
|--------------------------------------------------------------------------------------|-----------------------------------|
| Описание результата                                                                  | Учет достижения                   |
|                                                                                      | Статус                            |
| Дата начала деятельности                                                             |                                   |
| Дата окончания деятельности                                                          |                                   |
| Объект 5ММ                                                                           |                                   |
| Ссылка на объект                                                                     |                                   |
| Количество новых участников                                                          |                                   |
| Количество вышедших участников                                                       |                                   |
| Количество лайков                                                                    |                                   |
| Количество комментариев                                                              |                                   |
| Количество подписчиков                                                               |                                   |
| Частота публикации                                                                   |                                   |
| Подтеерждение<br>Прикозить сринкаты с указаниям авторства каждого поста одним файлом |                                   |

#### 5. Заполняем все данные.

Сайты для поиска статистики:

https://popsters.ru/

https://livedune.ru/

#### https://targethunter.ru/

В поле "Частота публикации" вводится 1 числовое значение из критериев:

- 1 ежемесячные посты
- 2 еженедельные посты
- 3 ежедневные посты

# Необходимо приложить 1 файл-подтверждение со скриншотами каждого поста с указанием авторства.

| О Личный кабинет /ЛЬТАТА                                                               |                 |
|----------------------------------------------------------------------------------------|-----------------|
| < Вернуться к предыдущей странице                                                      | Сохранить       |
| Наименование                                                                           | Значение        |
| * Дата начала деятельности                                                             | aamaster        |
| * Дата окончания деятельности                                                          | aa Maarte       |
| * Объект SMM                                                                           |                 |
| * Ссылка на объект                                                                     |                 |
| * Количество новых участников                                                          |                 |
| * Количество вышедших участников                                                       |                 |
| * Количество лайков                                                                    |                 |
| * Количество комментариев                                                              |                 |
| * Количество подписчиков                                                               |                 |
| * Частота публикации                                                                   |                 |
| Подтверждение<br>*Приложить скриншаты с указанием авторства каждого поста одним файлом | D Добавить файл |

## 6. Нажимаем кнопку "Сохранить"

| Описание результата                                                                   |                               |
|---------------------------------------------------------------------------------------|-------------------------------|
| К Вернуться к предыдущей странице                                                     | Сохранить                     |
|                                                                                       | 1                             |
| Наименование                                                                          | Значение                      |
| * Дата начала деятельности                                                            |                               |
| * Дата окончания деятельности                                                         | <b>1</b> 3.06.2021            |
| * Объект SMM                                                                          | Fpynna ITMO.Megabattle        |
| * Ссылка на объект                                                                    | https://vk.com/itmomegabattle |
| * Количество новых участников                                                         | 21                            |
| * Количество вышедших участников                                                      | 3                             |
| * Количество лайков                                                                   | 1200                          |
| * Количество комментариев                                                             | 302                           |
| * Количество подписчиков                                                              | 2348                          |
| * Частота публикации                                                                  | 1                             |
| подтверждение<br>приложить скриншоты с указанием авторства каждого поста одним файлом | 0 Добавить файл               |

 Изменять данные можно до того момента, пока проверяющий не проверит. После проверки изменение данных невозможно. Возможно только создать новое достижение.